# 영등포구 아이돌보미 지원신청 매뉴얼

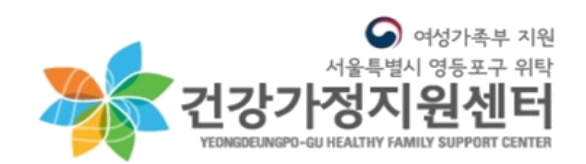

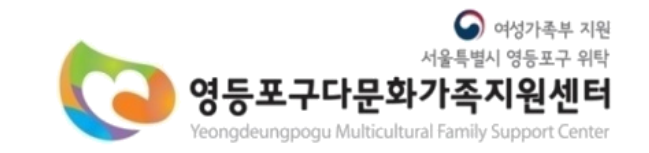

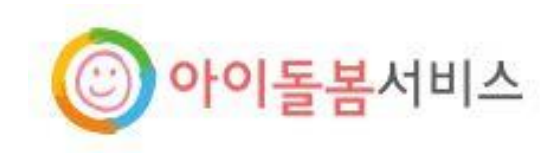

## 1. 아이돌보미 홈페이지(https://care.idolbom.go.kr/) 로그인

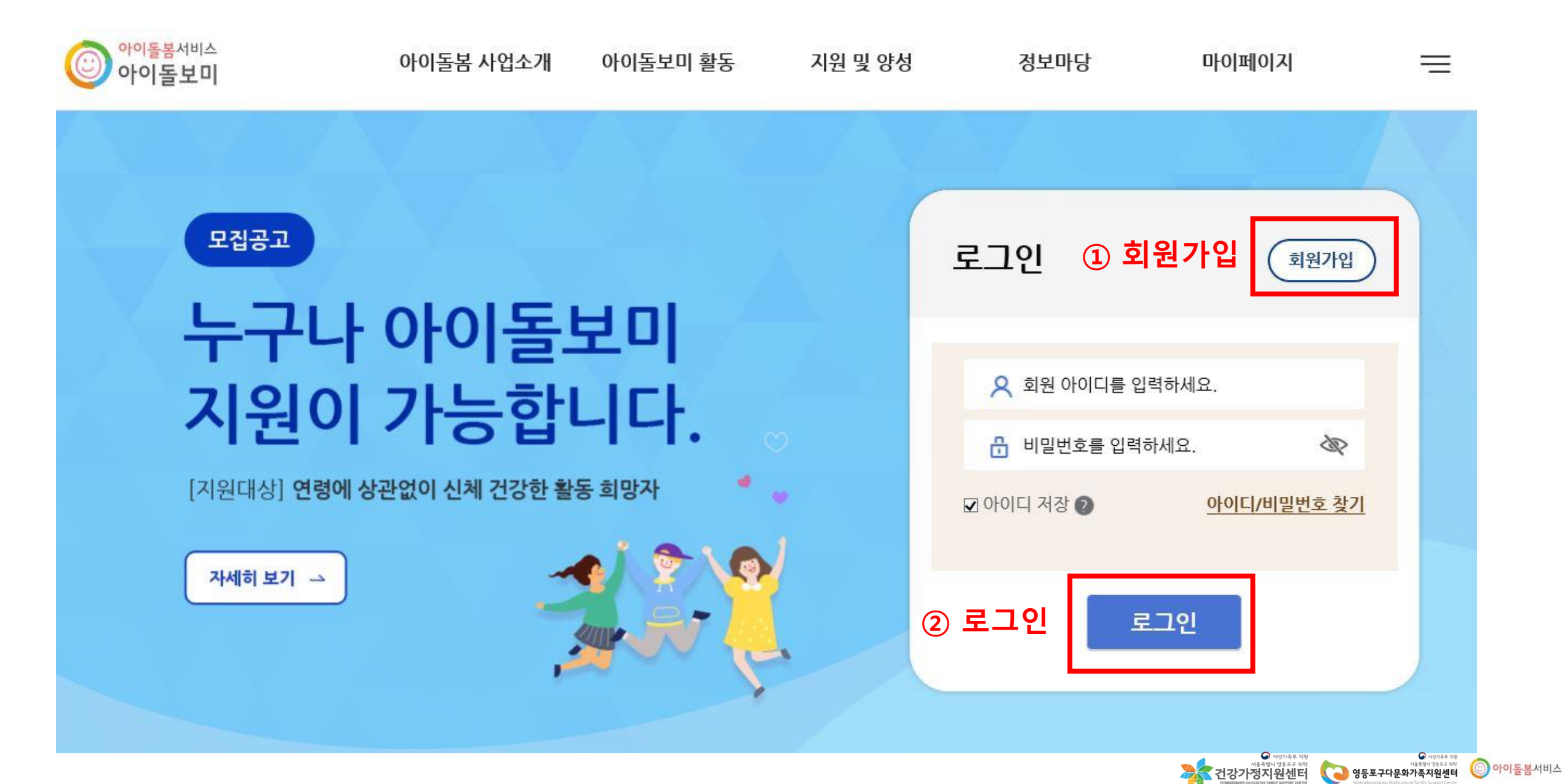

### 2. 지원 및 양성>모집공고>영등포구 모집공고 확인

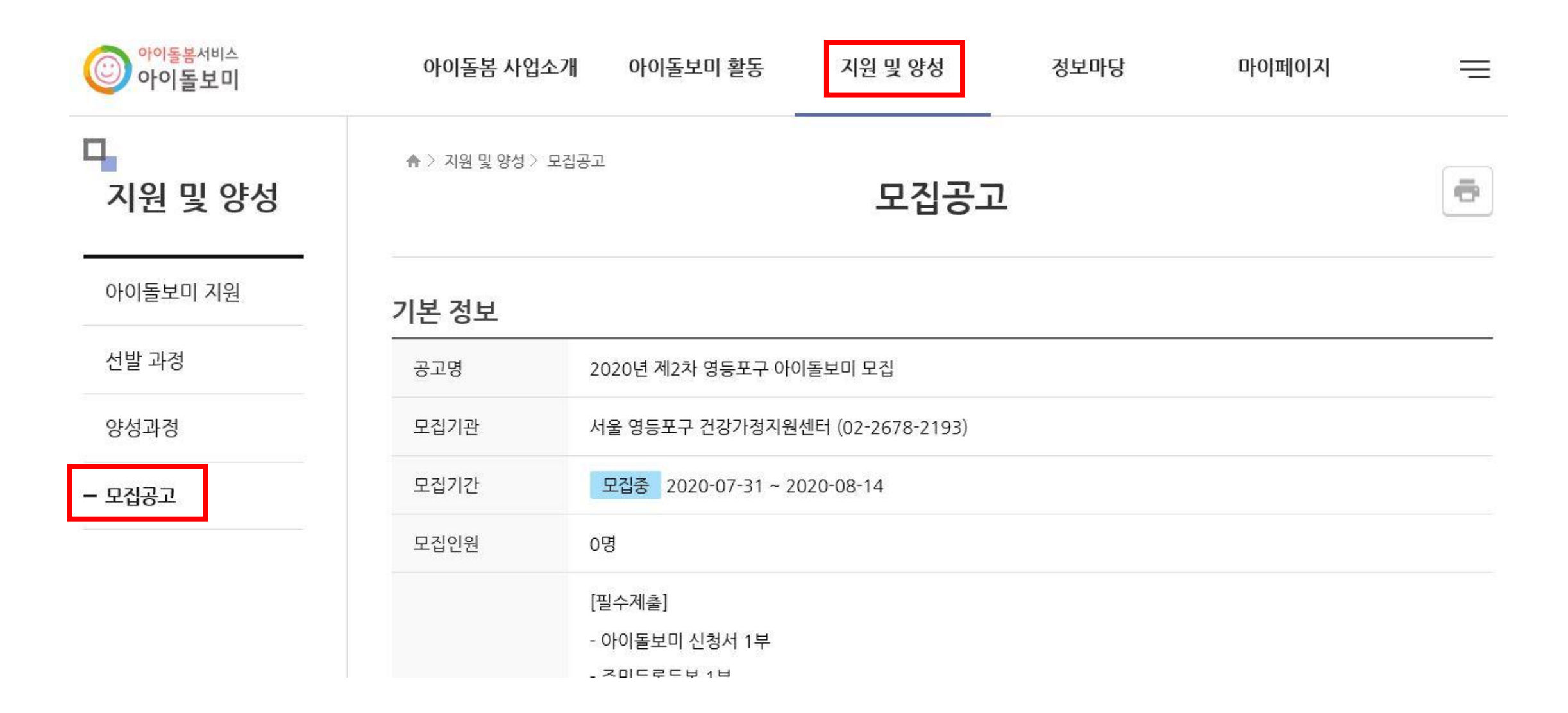

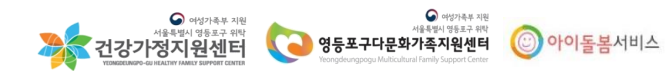

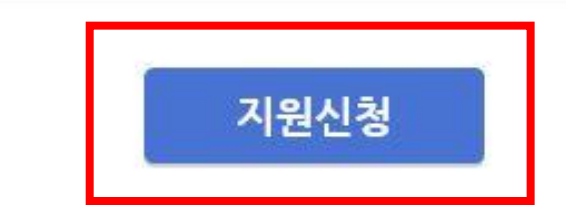

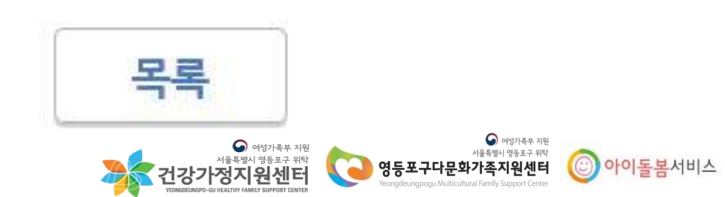

문의: 영등포구건강가정·다문화가족지원센터 아이돌봄팀 (☎ 02-2678-2193)

- 아이돌보미 양성교육 수료증 사본(재활동 또는 미활동 돌보미의 경우) 1부

일체의 불이익은 응시자의 책임입니다.

※ 필수제출 서류인 아이돌보미 신청서는 꼼꼼히 작성바랍니다. ※ 서류전형을 위한 제출서류(아이돌보미 신청서, 자기소개서 등)는 게시된 소정의 양식에 작성하여 제출하여야 하며, 미비한 서류로 발생하는

다.)

7. 기타사항: 첨부 공고문 참조 (※첨부파일의 "[★필독]2020년 2차 아이돌보미 채용계획서"를 꼭!!! 자세히 읽어보시고 지워해 주시기 바랍니

3. 모집 공고 내용 확인 후, 하단의 지원신청 클릭

- 관련 자격증 사본 1부

- 경력증명서 1부

[해당자만 제출]

6. 제출서류:

[필수제출]

- 아이돌보미 신청서 1부

- 주민등록등본 1부

♠ 〉 지원 및 양성 〉 모집공고

4. 지원신청서 작성

|        |          | 신청서 작성 유의사항                                                                                                    |       |  |
|--------|----------|----------------------------------------------------------------------------------------------------|-------|--|
|        |          | <ul> <li>보유 자격증, 아이돌봄 관련 경력, 취업취약계층 여부는 해당하는 경우만 관련 서류를 제출하세요.</li> <li>첨부파일은 사진 또는 스캔 이미지로 대체 가능하나, 추후 서비스제공기관에서 서류 제출을 요구할 수 있습니다.</li> </ul> |       |  |
|        |          |                                                                                                    |       |  |
|        |          | <ul> <li>기재 내용이 사실과 다르거나 채용에 관한 규정을 위반할 경우 채용은 정지 또는 무효 처리되며, 합격 후에<br/>위반사항이 발견되면 채용이 취소될 수 있습니다.</li> </ul>                                   | ╢도    |  |
|        | 모집기관     | [서울_영등포구] 서울 영등포구 건강가정지원센터 (02-2678-2193)                                                                                                    |       |  |
|        | 필수 입력    | * 필4                                                                                                    | 수입력사항 |  |
|        | * 이름     |                                                                                                    |       |  |
| 용 작성하기 | 휴대전화번호   |                                                                                                    | _     |  |
|        | * 주소     | 주소검색                                                                                                    |       |  |
|        | * 양육경험   | 년                                                                                                    |       |  |
|        | * 주미등록버ㅎ | ✓ 개인정보의 수집 및 이용, 제3자 제공에 대한 동의                                                                                                    |       |  |
|        | TEO TEA  | 주민번호 앞자리 - 주민번호 뒷자리 실명인증                                                                                                    |       |  |
|        |          |                                                                                                    | 전강    |  |

모집공고

ē

| <b>보유 자격증</b> (선택)                                             | 추가                     |                                                                                                    |
|----------------------------------------------------------------|------------------------|----------------------------------------------------------------------------------------------------|
| 정보가 없습니다.<br><b>추가</b>                                         |                        |                                                                                                    |
| <b>아이돌봄 관련 경력</b> (선택)                                         | 추가                     |                                                                                                    |
| 정보가 없습니다.<br><b>추가</b>                                         |                        | 해당자에 한해서만<br>서류 첨부<br>(스캔 또는 사진)                                                                                                    |
| 취업 취약 계층 지원 (선택) 👔                                             | 추가                     |                                                                                                    |
| 정보가 없습니다.<br><b>추가</b>                                         |                        |                                                                                                    |
| 자기소개서                                                          |                        |                                                                                                    |
|                                                                | ※ 300자 이내로 작성하세요.      |                                                                                                    |
| 간단히 작성하기<br>(필수제출서류- <u>아이돌보미 신청서 안에 있는 자기소</u><br>작성하셔야 합니다.) | <u>개서</u> 는 <u>자세히</u> |                                                                                                    |
|                                                                |                        | Alte Republic State Alter Alter A |

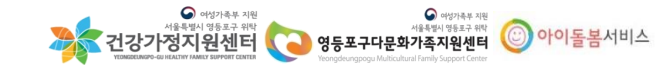

### (홍길동\_아이돌보미 신청서 / 홍길동\_등본)

※ 파일명 예시 : 이름\_아이돌보미 신청서 / 이름\_등본

※ 스캔 또는 사진파일로 첨부 가능합니다. (선명해야함)

※ 필수제출서류(아이돌보미신청서, 주민등록등본)는 이곳에 첨부해 주세요!

#### 제출 서류 첨부하기!

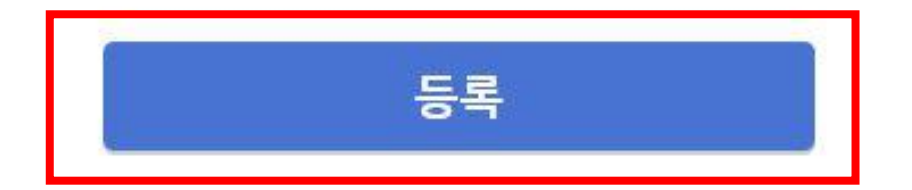

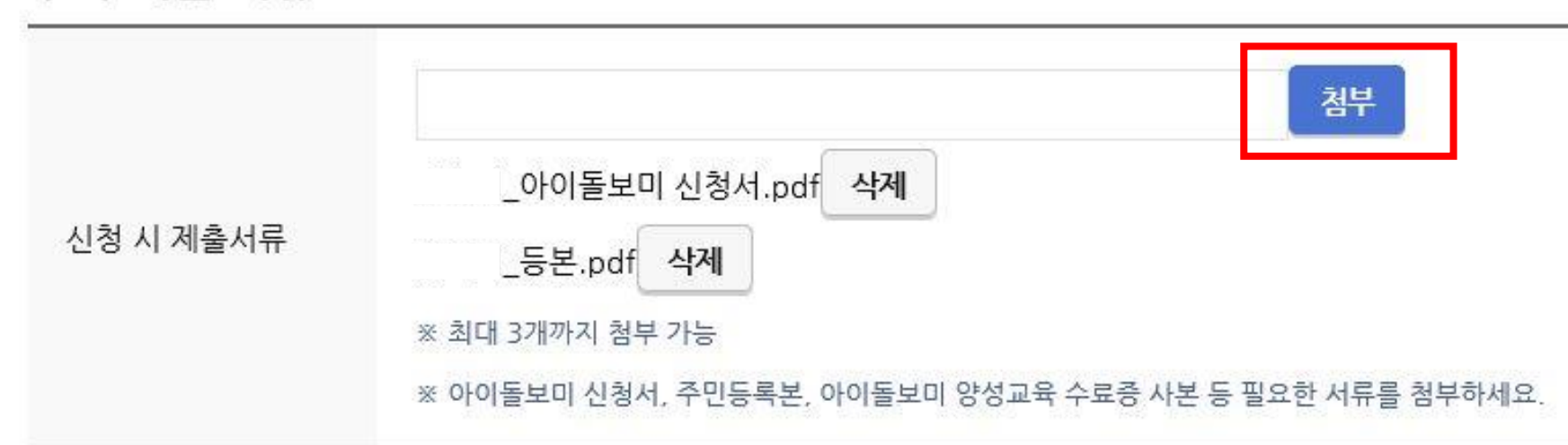

#### 추가 제출 서류

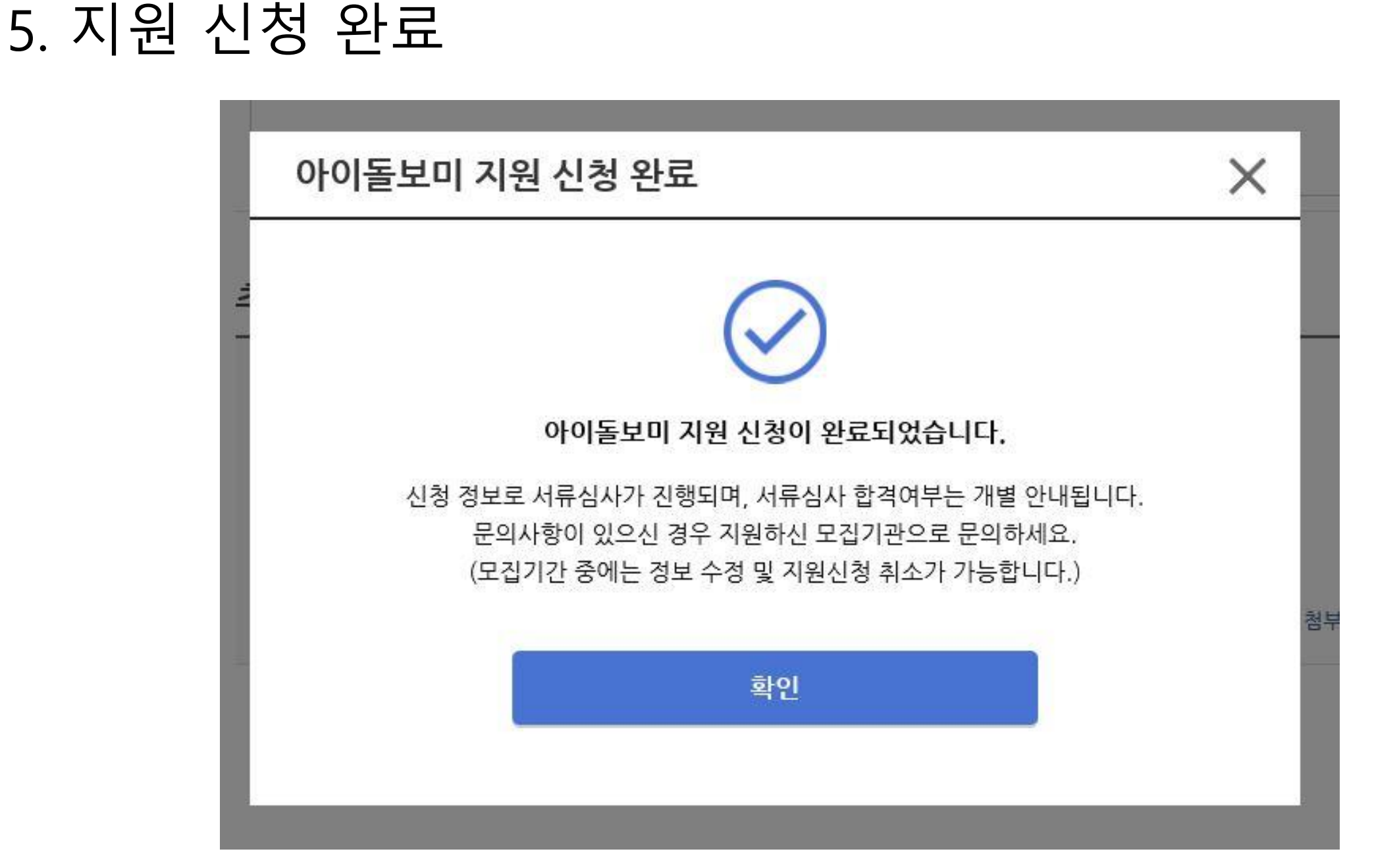

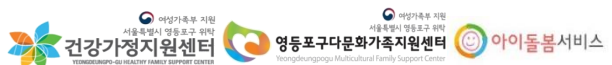

# 감사합니다

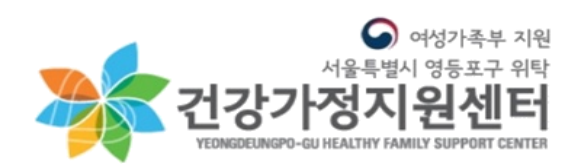

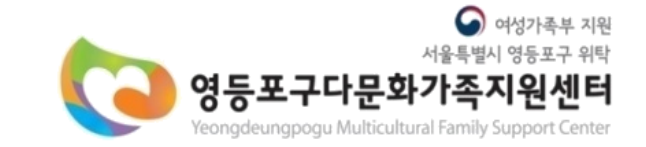

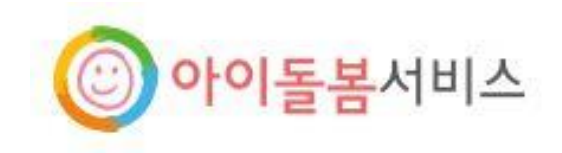